#### مهام النقل المدرسي

تبدأ مهام النقل المدرسي في نظام نور من عملية إسناد العمل لمشرف / ة النقل في المدرسة من حساب قائد / ة المدرسة ا

وتكون بالخطوات التالية:

1/ الدخول من حساب قائد/ ة المدرسة

2/ اختيار شؤون المعلمين / المعلمات

8/ اختيار مشرفو النقل في المدرسة

4/ اختيار لإضافة ملف مشرف النقل في المدرسة ( انقر هنا )

5/ إدخال رقم الهوية ثم تدقيق

6/ سوف تظهر صفحة تحوي بيانات المستخدم وبيانات المستخدم الأكاديمية عند الضغط على حفظ تظهر بيانات المستخدم الأكاديمية

7/ اختيار المسمى الوظيفي ( مشرف النقل إذا كان المسند له إداري ومعلم إذا كان المسند له معلم ) 8/ اختيار العمل الحالي ( إداري أو مساعد إداري إذا كان المسند له إداري أو مساعد إداري )

9/ الضغط على حفظ

بعد الانتهاء من إسناد العمل لمشرف / ة النقل في المدرسة يتم الدخول من حساب مشرف/ ة النقل في المدرسة لتسجيل طلاب وطالبات( التربية الخاصة والضمان الاجتماعي )

أولا / طريقة تسجيل طلاب وطالبات التربية الخاصة .

## # إذا كانوا طلاب وطالبات التربية الخاصة مدرجين ضمن إحدى برامج التربية الخاصة بكل مدرسة

### بتم تسجيلهم بالطريقة التالية :

1/ الدخول من حساب مشرف / ة النقل المدرسي بالمدرسة واختيار نوع البرنامج المسند لهم حسب الإعاقة .

2/ اختيار النفل المدرسي.

## 8 اختيار مراجعة طلبات النقل المدرسي.

4/ اختيار جميع الخانات الكل ماعدا الصف يتم تحديده وحالة الإعاقة للطالب يتم تحديدها

## 5/ اختیار عرض

6/ سوف تظهر صفحة تحوي أسماء الطلاب أو الطالبات حيث يتم تسجيل كل طالب أو طالبة على حدة وذلك من خلال اختيار ( طلب نقل)ثم تعبئة جميع البيانات الخاصة بكل طالب وطالبة ثم موافق

## # إذا كانوا طلاب و طالبات التربية الخاصة مدرجين مع التعليم العام يتم الدخول من حساب قائد/ ة المدرسة وإدراجهم ضمن الأيقونة المنسدلة ( حالة الدمج ) بهذه الطريقة

طريقة إدراج طلاب وطالبات الدمج من خلال الأيقونة المنسدلة من حساب قائد/ ة المدرسة

1/ الدخول من حساب قائد/ ة المدرسة

2/ اختيار شؤون الطلاب أو الطالبات

8 اختيار أيقونة الطلاب أو الطالبات

4/ اختیار الصف ثم بحث

5/ سوف تظهر صفحة تحوي أسماء الطلاب أو الطالبات حيث يتم تحديد كل طالب أو طالبة من( اسم المستخدم)

6/ سوف تظهر صفحة تحوي بيانات الطالب أو الطالبة حيث يتم اختيار أيقونة ( لعرض نوع الدمج لطلاب التربية الخاصة انقر هنا )

#### 7/ سوف تظهر صفحة تحوي

1/ اسم الطالب

# 2/ حالة الدمج

## 3 هل الطالب يستخدم كرسي متحرك ?

حيث يتم تحديد حالة الدمج وتحديد هل الطالب يستخدم كرسي متحرك أم لا ثم حفظ

بعد الانتهاء من الحفظ في حساب قائد/ ة المدرسة يتم الدخول على حساب مشرف/ ة النقل المدرسي وتسجيل طلاب وطالبات الدمج بهذه الطريقة

طريقة تسجيل طلاب وطالبات الدمج من حساب مشرف/ ة النقل في المدرسة :

## 1/ اختيار النقل المدرسي

## 2/ اختيار مراجعة طلبات النقل المدرسي

3/ اختيار جميع الخانات( الكل ) ماعدا الصف يتم تحديده وحالة الإعاقة للطالب ( سليم ) أما إذا كان الطالب أو الطالبة ضمن الإعاقة الجسمية والصحية ( حركي ) يتم اختيار حالة الإعاقة للطالب ( حركي )

## 4/ اختیار عرض

5/ سوف تظهر صفحة تحوي أسماء الطلاب أو الطالبات حيث يتم تسجيل كل طالب أو طالبة على حدة وذلك من خلال ( طلب نقل ) ثم تعبئة البيانات الخاصة بكل طالب وطالبة ثم موافق

أنواع الإعاقات المدرجة في الأيقونة المنسدلة ( حالة الدمج)

عوق سمعي

عوق بصري

## ضعاف سمع

ضعاف بصر

توحد

فرط حركة وتشتت انتباه

شلل دماغي

إعاقة جسمية وصحية ( حركي )

بطئ تعلم (يسير)

صعوبات تعلم

وفي نهاية الشغل الصحيح سوف تظهر عبارة ( قيد الدراسة ) في حالة النقل وعبارة ( معفى ) في حالة السداد

ثانيا /طريقة تسجيل طلاب وطالبات الضمان الاجتماعى :

طلاب وطالبات الضمان الاجتماعي مدرجين مع التعليم العام

وهذه طريقة تسجيلهم في خدمة النقل المدرسي

1/الدخول من حساب مشرف/ ة النقل في المدرسة

*2/ اختيار النقل المدرسي* 

8/ اختيار مراجعة طلبات النقل المدرسي

4/ اختيار ( الكل) ماعدا الصف يتم تحديده وحالة الإعاقة للطالب (سليم)

5/ اختبار عرض

# 6/ سوف تظهر صفحة تحوي أسماء الطلاب أو الطالبات حيث يتم تسجيل كل طالب أو طالبة على حدة وذلك من خلال ( طلب نقل ) ثم تعبئة البيانات الخاصة بكل طالب أو طالبة ثم موافق

#### / طريقة التأكد من تسجيل طلاب وطالبات الضمان الاجتماعي في خدمة النقل المدرسي

1/ الدخول من حساب مشرف / ة النقل في المدرسة

2/ اختيار النقل المدرسي

3/ اختيار مراجعة طلبات النقل المدرسي

4/ اختيار جميع الخانات ( الكل ) ماعدا حالة النقل يتم اختيارها ( قيد الدراسة )وحالة الإعاقة للطالب( سليم )

5/ اختیار عرض

6/ سوف تظهر صفحة تحوي جميع أسماء الطلاب أو الطالبات المسجلين في خدمة النفل المدرسي

ثالثًا / طريقة تسجيل طلاب وطالبات التعليم العام :

يكون الدخول لتسجيل الطلاب أو الطالبات في خدمة النقل المدرسي من حساب ولي الأمر بهذه الطريقة :

1/ ادخل على صفحة نور

2/ سجل دخولك على النظام

3/ اختر طلب النقل المدرسي للعام القادم الموجود في خانة النقل المدرسي

4/ اضغط على طلب نقل (عند الاسم المطلوب وحدده في خانة الخيارات)

5/ وافق على رسالة الشروط والأحكام

6/ عبئ البيانات الأساسية والمطلوبة ( في نموذج طلب الخدمة)

7/ أكد رقم الجوال وأدخل رقم الكود المرسل لك 8/ اضغط على دفع أجور التسجيل من خلال سداد 9/ اختر نعم في رسالة التأكيد على سداد المبلغ 10/ احتفظ برقم فاتورة السداد

11/ اطلع على حالة الفاتورة بعد السداد سيظهر لك أن الطلب ( قيد الدارسة من الشركة )

تم بحمد الله

| بيان الحضور والغياب والملاحظات الشهرية على سائقى شركة حافل                                                                                                    |      |      |      |                          |       |             |               |                          |              |        |      |                          |      |          |                    |                               |                                |                                    |                                            |                                         |   |
|----------------------------------------------------------------------------------------------------|------|------|------|--------------------------|-------|-------------|---------------|--------------------------|--------------|--------|------|--------------------------|------|----------|--------------------|-------------------------------|--------------------------------|------------------------------------|--------------------------------------------|-----------------------------------------|---|
| م المدرسة :<br>نطقة / المحافظة / الحي : عدد الطالبات المشمولات بالنقل (المخصص) () عدد الطالبات المشمولات فعلياً ()<br>نوع الحافلة : رقم تشغيل الحافلة :<br>اسم مراقب الميداني للشركة : |      |      |      |                          |       |             |               |                          |              |        |      |                          |      |          | اس<br>المذا<br>الس |                               |                                |                                    |                                            |                                         |   |
| /                                                                                                    | تأخر | غياب | حضور | أيام الاسبوع<br>والتاريخ | تأخر  | غياب        | حضور          | أيام الاسبوع<br>والتاريخ | تأخر         | غياب   | حضور | أيام الاسبوع<br>والتاريخ | تأخر | غياب     | حضور               | أيام الاسبوع<br>والتاريخ      | ئاخر                           | غياب                               | حضور                                       | أيام<br>الاسبوع<br>والتاريخ             |   |
|                                                                                                    |      |      |      | الأحد<br>ا               |       |             |               | الأحد<br>ا               |              |        |      | الأحد<br>ا               |      |          |                    | الأحد<br>ا                    |                                |                                    |                                            | الأحد<br>ا                              |   |
| /                                                                                                    |      |      |      | الأثنين<br>ا             |       |             |               | الأثنين<br>ا             |              |        |      | الأثنين<br>/             |      |          |                    | الأثنين<br>/                  |                                |                                    |                                            | الأثنين<br>/                            |   |
|                                                                                                    |      |      |      | الثلاثاء                 |       |             |               | الثلاثاء                 |              |        |      | الثلاثاء                 |      |          |                    | الثلاثاء                      |                                |                                    |                                            | الثلاثاء                                |   |
|                                                                                                    |      |      |      | الأربعاء<br>/            |       |             |               | الأربعاء<br>/            |              |        |      | الأربعاء<br>/            |      |          |                    | الأربعاء<br>/                 |                                |                                    |                                            | الأريعاء<br>/                           |   |
|                                                                                                    |      |      |      | الخميس<br>ا              |       |             |               | الخميس<br>ا              |              |        |      | الخميس<br>ا              |      |          |                    | الخميس<br>ا                   |                                |                                    |                                            | الخميس<br>/                             |   |
|                                                                                                    | L    |      |      | يومأ                     | ائق : | باب على الس | عدد أيام الغي | I                        | I            |        | I    | I                        | ومأ  | ų        | يها :              | ة التي تم النقل ف<br>الأداء : | الأيام الفعلي<br>سة لتحسين     | عدد<br>لي إدارة المدر              | أدناه من قبل                               | تعبئة الخانات                           | Ι |
|                                                                                                    | Ň    |      |      |                          |       |             | ممتاز         |                          | جيد جداً<br> | ]<br>] |      | <del>ختر</del>           |      | ضعيف<br> |                    | 163                           | <u>لبات :</u><br>د سة ما دار ز | <u>امل مع الطا</u><br>الني مع المد | السائق والتع<br>الحافلة :-<br>مد ا قب المد | <u>سلوك</u><br><u>نظافة</u><br>تفاعل ال | / |